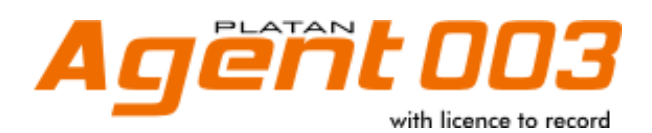

# INSTALLATION and USER MANUAL

rev. 1.00.02

Libra PBX Server, Libra STD PBX Server as well as PLATAN LibraPC, PLATAN LibraWeb, Agent 003 computer programs are products manufactured by: PLATAN® Sp. z o.o. Sp.k. 81-855 Sopot, ul. Platanowa 2, Poland tel. +48 58 555 88 00, fax +48 58 555 88 01 e-mail: platan@platan.pl, www.platan.eu technical support and maintenance tel. +48 58 555 88 88

All rights reserved.

Manual revision: 1.00.02 Sopot, April 17, 2013

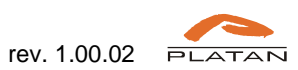

# Table of contents

| 1. | Introduction                                                                                                    | 5                                             |
|----|----------------------------------------------------------------------------------------------------|-----------------------------------------------|
| 2. | <ul> <li>1.1. Using Agent 003 software</li></ul>                                                                                   | 5<br>5<br>6<br>7<br>.11                       |
| 3. | <ul> <li>2.1. Administrator account logging in</li></ul>                                                                           | .11<br>.12<br>.13<br>.14<br>.15<br>.16<br>.17 |
| 4. | <ul> <li>3.1. Supervisor account logging in</li></ul>                                                                              | .17<br>.18<br>.20<br>.22                      |
|    | <ul><li>4.1. <i>Client</i> account logging in</li><li>4.2. Recordings filtering</li><li>4.3. Listening to the recordings</li></ul> | .22<br>.23<br>.24                             |

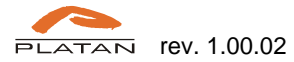

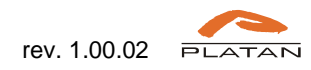

# 1. Introduction

## 1.1. Using Agent 003 software

Agent 003 computer program serves for browsing, listening to and downloading the calls recorded by the Libra PBX Server and saved on the HDD. In order to record calls, the **call recording licence** for Libra PBX Server is required.

Agent 003 software works in *server-client* mode. It consists of Agent 003 Sever and three types of licenced posts (client side) to manage the calls recorded and saved in the Agent 003 Server:

- Administrator account with privileges to configure the connection between Agent 003 Server and Libra PBX Server and to manage the accounts for call listening. Administrator has no access to the recorded calls.
- Supervisor account with privilege to supervise and listen to many users' calls.
- Client account with privilege to listen to one user's calls.

## **1.2. Equipment requirements**

The Agent 003 Server is to be installed in a desktop or a mobile computer (laptop) meeting the following minimum requirements:

- 2-core processor 2x1.6 GHz
- 40 GB free space on hard disk
- operation memory 4 GB
- LAN 10/100
  - operating system:
    - Windows XP or latter
    - Linux (kernel 2.6)
- 32 MB RAM memory
- Java ver. 6

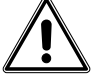

**Note:** Agent 003 server works **exclusively** in **Java 6** environment. To assure the Agent 003 server stable operation, other Java versions should be removed.

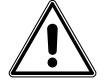

**Note:** the use of **Platan Application Sever** as a distinctive work station for Agent 003 Server is recommended.

The system configuration and the users' access to the recorded calls are made by the **web browser** (Firefox ver. 18 or latter recommended) and require no Agent software installations on users' personal computers.

### 1.3. Licence agreement

CAREFULLY READ ALL THE TERMS AND CONDITIONS OF THIS AGREEMENT PRIOR TO USING THE SOFTWARE. USING THE SOFTWARE INDICATES YOUR ACCEPTANCE OF THESE TERMS AND CONDITIONS.

THIS IS A LEGAL AGREEMENT BETWEEN YOU AND PLATAN Sp.z o.o. sp.k. (collectively called "PLATAN") FOR THE USE OF **PLATAN**<sup>®</sup> Agent003 software ("SOFTWARE") FOR Libra PBX Server ("PRODUCT").

### 1. COPYRIGHT

SOFTWARE is owned by PLATAN and is protected by the copyright laws of Poland and international treaty provisions. You acknowledge that you are receiving only a LIMITED LICENCE TO USE the SOFTWARE and related documentations, you shall obtain no title, ownership nor any other rights in or to the SOFTWARE and its related documentations, all of which title and rights shall remain with PLATAN or its licensor.

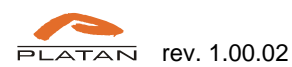

### 2. CONTENTS OF THE SOFTWARE

The SOFTWARE is distributed for the purpose of use with the PRODUCT to serve call recordings, according to the acquired number and type of call recording licences. The SOFTWARE licence is assigned to the given PRODUCT and to the computer on which it will be installed. SOFTWARE is distributed with the Licence Confirmation.

### 3. LICENCE

You may use the SOFTWARE solely with the PRODUCT. You may make a copy of the SOFTWARE for use with the PRODUCT, or for back-up purposes. You may transfer the rights to use the SOFTWARE only by transferring the present licence and upon its acceptance by new USER, by transferring all copies of SOFTWARE with the Licence Confirmation, and by transferring the PRODUCT, to which the SOFTWARE is assigned.

#### 4. RESTRICTIONS

You may not reverse engineer, decompile or disassemble the SOFTWARE. You may not use, copy, modify, alter, rent or lease the SOFTWARE, its related documentation, or any copies thereof, in whole or in part, except as expressly provided in this Agreement.

#### 5. TERM

This licence is effective until terminated. You may terminate this Agreement at any time by destroying the SOFTWARE and related documentation and all copies thereof. This licence will also terminate if you fail to comply with any term or condition of this Agreement. Upon such termination, you agree to destroy all copies of the SOFTWARE and related documentation.

#### 6. LIMITATION OF LIABILITY

EXCEPT AS STATED ABOVE, PLATAN DOES NOT MAKE OR PASS ON TO YOU OR OTHER THIRD PARTY, ANY WARRANTY OR REPRESENTATION INCLUDING, BUT NOT LIMITED TO, THE IMPLIED WARRANTY OF MERCHANTABILITY AND FITNESS FOR A PARTICULAR PURPOSE. PLATAN MAKES NO ANY WARRANTY THAT THE SOFTWARE WILL BE ERROR-FREE OR THAT IT WILL MEET YOUR REQUIREMENTS. PLATAN SHALL NOT BE LIABLE FOR ANY DAMAGE SUFFERED BY YOU INCLUDING, BUT NOT LIMITED TO, CONSEQUENTIAL, INCIDENTAL SPECIAL OR PUNITIVE DAMAGES EVEN IF PLATAN HAS BEEN ADVISED OF THE POSSIBILITY OF SUCH DAMAGES.

### 1.4. Software organisation chart

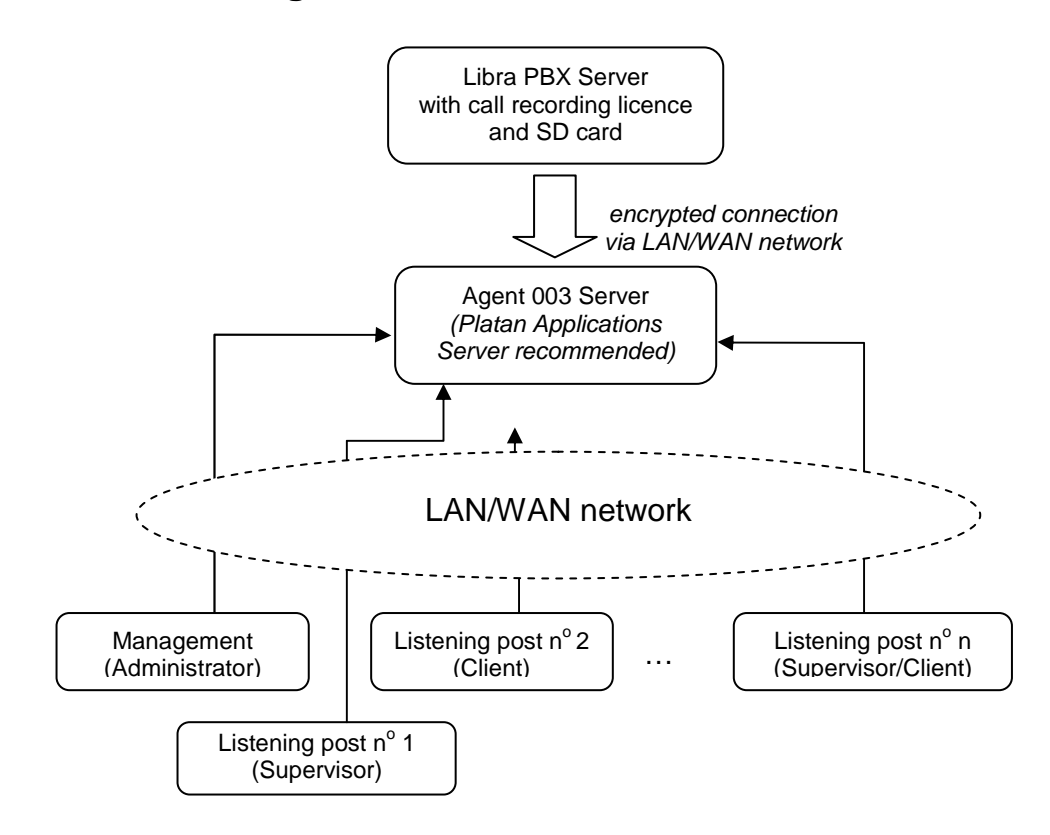

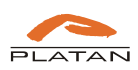

## 1.5. Agent 003 installation

Agent 003 program is to be installed on a computer meeting the requirements specified in chapter 1.2, connected to the local computer network. It is recommended for a server with Agent 003 software to remain turned on all the time and connected to the Libra PBX Server.

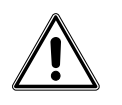

It is possible to install Agent 003 Server on a work station that will be simultaneously used for call listening. Nevertheless, such installation causes a significant computer resources usage.

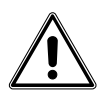

The Agent 003 Server installation on the Platan Application Server is highly recommended.

A CD with a computer program necessary to serve calls recorded in Libra PBX Server is provided with the call recording licence. In order to install Agent 003 Server:

- $\Rightarrow$  Run the Agent003\_1.xx.exe from the CD.
- $\Rightarrow$  Select setup language:

| Please select a language. |
|---------------------------|
| English                   |

 $\Rightarrow$  The Platan Agent 003 Setup window appears:

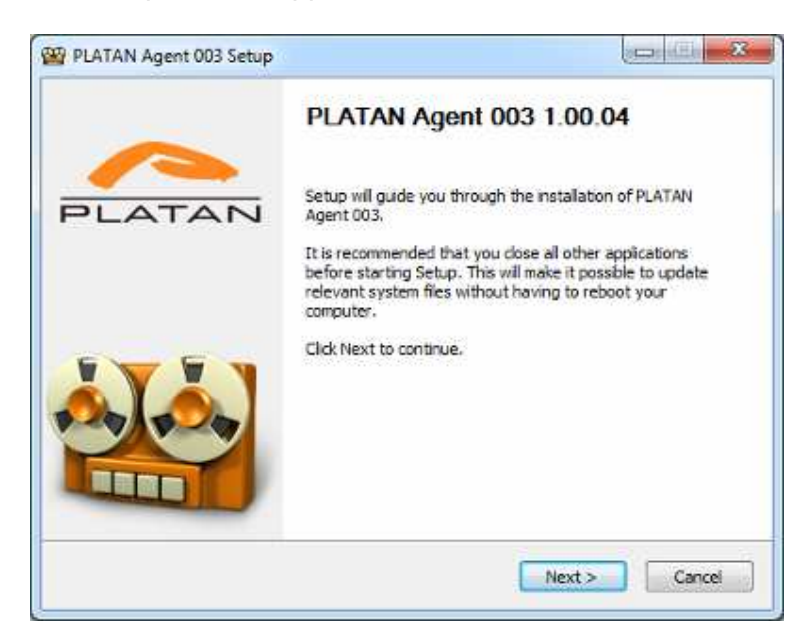

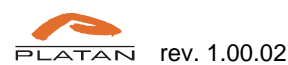

 $\Rightarrow$  In order to continue accept the terms and conditions of the Licence Agreement:

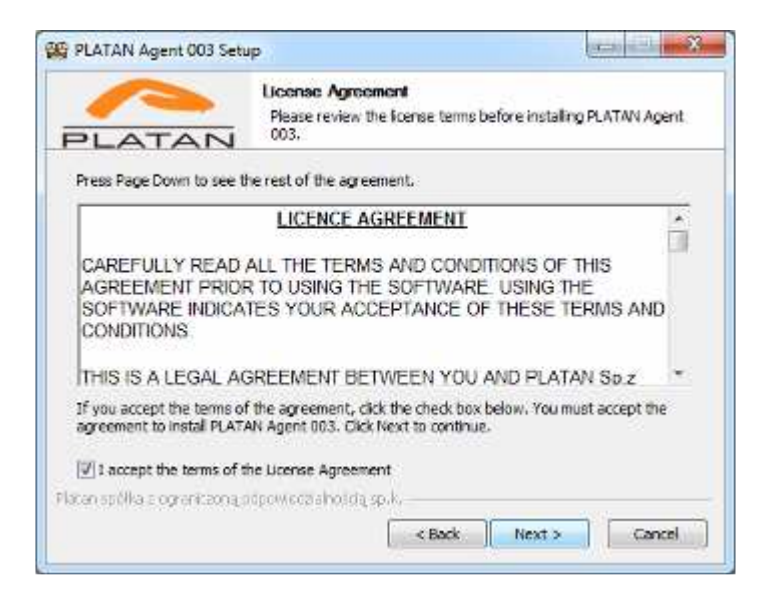

 $\Rightarrow$  If no Java6 environment is installed, a warning window appears:

| ase, install JR | E6.             |
|-----------------|-----------------|
|                 | ж               |
|                 | ase, install JR |

After confirming with *OK*, the Agent 003 Setup will interrupt the installation process. The Java 6 environment must be installed before you can re-start and continue the Agent 003 setup.

 $\Rightarrow$  The default destination folder will be suggested:

|                                                                                      | Choose Install Location<br>Choose the folder in which to install PLATAN Agent 003.                                         |
|--------------------------------------------------------------------------------------|----------------------------------------------------------------------------------------------------|
| Setup will install PLA<br>Browse and select a                                        | ATAN Agent 003 in the following folder. To install in a different folder, click<br>another folder. Click Next to continue. |
|                                                                                      |                                                                                                    |
|                                                                                      |                                                                                                    |
|                                                                                      |                                                                                                    |
| Destination Folder                                                                   | ,                                                                                                    |
| Destination Folder                                                                   | r<br>SPEten Ween1003                                                                                                    |
| Destination Folder                                                                   | r<br>st/Fisten/Aceht003                                                                                                    |
| Destination Folder<br>Stiftcorrem File<br>Space required: 93.<br>Space available: 47 | r<br>:s/Platan/Acent003<br>.BMB<br>.1GB                                                                                    |

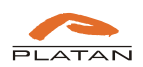

 $\Rightarrow$  Enter the communication port between Agent 003 Server and user computers (HTTP server port).

| PLATAN                         | Choose Install Location<br>Choose the folder in which to instal PL | ATAN Agent 003. |
|--------------------------------|--------------------------------------------------------------------|-----------------|
|                                | HTTP server port:                                                  |                 |
| Platan spólka z ograniczoną, o | spoweczaholdą sp.k.                                                | Instal          |

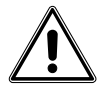

**Note:** the change of the communication port is possible after uninstalling and reinstalling of Agent 003 Server. When uninstalling Agent 003 you may choose to keep or delete call recordings and user settings.

 $\Rightarrow$  Installation in progress:

|                                                                           | Installation Complete<br>Setup was completed successfully.   |  |
|---------------------------------------------------------------------------|--------------------------------------------------------------|--|
| Completed                                                                 |                                                              |  |
| Extract: nutch_recraw<br>Extract: nutch_solr.gv<br>Output folder: C:\Prog | .gv<br>ram Files Platan Agent003 Gervice templates           |  |
| Extract: daemon.vm<br>Extract: launchd.plist.<br>Output folder: C:\Prog   | /m<br>ram Files (Platan (Agent003)(Service (tmp              |  |
| Output folder: C: Prog                                                    | ram Files (Platan (Agent003)<br>ram Files (Platan (Agent003) |  |

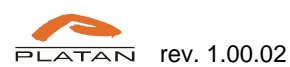

 $\Rightarrow$  Click *Finish* to complete the installation process:

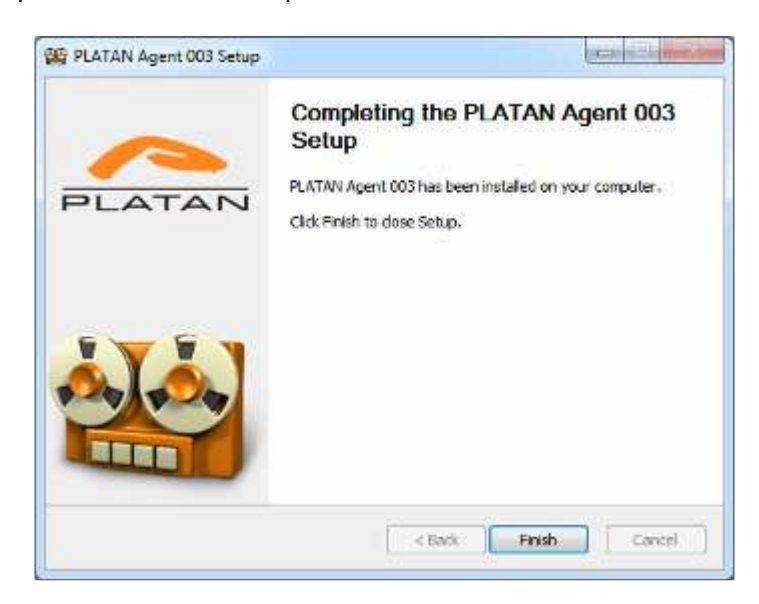

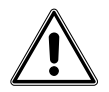

After being installed, Agent 003 Sever synchronises every 15 seconds with Libra PBX Server to download new recordings from SD card.

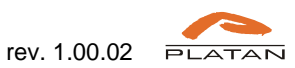

# 2. Administrator account

Administrator account has privileges to set the connection with Libra PBX Server and to manage the user accounts. Up to 1024 Administrator accounts can be created (requires adequate number of licences). Administrator has no privilege for call listening.

## 2.1. Administrator account logging in

In order to log in as *an Administrator* the computer IP address must be entered in the browser address bar followed by the communication port number defined during the setup and /*Agent*/ add-on.

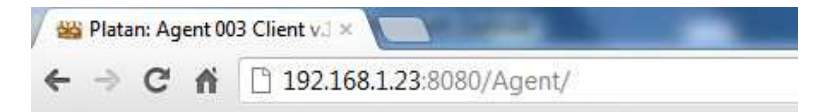

After confirmation, a logging window is displayed:

| Acia      | ent C        | 103         |
|-----------|--------------|-------------|
| -         | with licence | e to record |
|           | -            | 96 im       |
|           |              | 200 22      |
| Username: | Admin        |             |

*Administrator* account default settings: Login: **Admin** Password: **Admin** 

For security reasons default password should be changed after the first log in.

| Agen                                                   | t003          |             |               | Log | ged as: Adm | in Chaspe parriete | Crosser) |
|--------------------------------------------------------|---------------|-------------|---------------|-----|-------------|--------------------|----------|
| The daest recording: Nov. 11, 2<br>Useev Configuration | 01+1:12:04 PM |             |               |     |             |                    |          |
| Usemame:                                               | Password:     | Privileges: | Administratie | ٣   | attane      |                    |          |

Click on *Change password* button and define new, strong password (4-32 characters).

| Old password     | ***** |
|------------------|-------|
| New password     | ••••• |
| Confirm password | ***** |

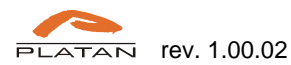

#### 2.2. Libra PBX Server connection configuration

In Configuration tab the Libra PBX Server connection parameters can be defined:

- Libra PBX Server IP address.
- Libra PBX Server communication port.
- Password for Agent 003 defined in Libra PBX Server in: Administration → Password change → Agent 003 (default: 5555555).

| nit recording: New Y1, 2011 10204 PM |                                                     |
|--------------------------------------|-----------------------------------------------------|
| ers Configuration                    |                                                     |
| address * Ports *                    | Product No.: A70A3A34-GAY388EC                      |
| Ramsont *                            | Current licence number: 84114E-84545C-40FE30-0FF02F |
|                                      | Licence No.r (Dismos Pin                            |
| * Required field                     | Humber and type of licenses:                        |
|                                      | Administrator: 171                                  |
| Recording catalogue size limit:      | Supervisor: 2/2                                     |
| Recording catalogue size: 1,1 GB     | Client: 1/3                                         |
| DBA stat: 195 GB                     |                                                     |
| Free dick space: 116 GB              |                                                     |
|                                      |                                                     |

Additionally, on the computer disk with Agent 003 Server installed, Administrator should set limit space for call recording catalogue.

| Series and a series of the series of the ser | 20174         |                                                    |
|----------------------------------------------------------------------------------------------------|---------------|----------------------------------------------------|
| es Configuration                                                                                                    |               |                                                    |
| IP address: "<br>192, 198, 0, 540                                                                                                    | Ports *       | Product No.: 470A363A EA93BREC                     |
| Password; "                                                                                                    |               | Current Hornor sumber: #A11AE-64545C-45FE56-6FE03F |
|                                                                                                    |               | Licence No.1 [Licence No.                          |
| * Required field                                                                                                    |               | wamber and type of licences:                       |
| Recording on the start in                                                                                                    |               | Administrature: 373                                |
| ationand carrieday sits a                                                                                                    | 100 S - 30 OK | Seperator: 2/2                                     |
| Recording catalogue size:                                                                                                    | 1,1 GB        | Climit: 173                                        |
| CIRA STOP                                                                                                    | 195 GB        |                                                    |
| Free dilli space:                                                                                                    | 116 GB        |                                                    |
|                                                                                                    |               |                                                    |
|                                                                                                    |               |                                                    |

Send settings to Agent 003 Server by clicking Save button.

Then a unique installation code will be generated, a *Product No.*, which is to be sent with Libra PBX Server driver number to the local Platan distributor. A Licence No. will be generated on the basis of the received Product No., and provided by the distributor. It will correspond with the number of Agent 003 licences bought by the user (one Administrator licence and one Supervisor licence are provided with the call recording Starting Set).

After having entered the Licence No., the information about the Number and type of licences will appear in the Configuration tab:

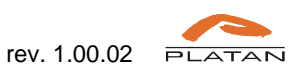

| cs Configuration               | Inter Proc. |                                                     |
|--------------------------------|-------------|-----------------------------------------------------|
| 0° address; *<br>192,368,0,140 | Port: *     | Product Null AVDA3434-CAV389EC                      |
| hissioch *                     |             | Current licence number: BA114E-64545C-45FC50-0TFE2F |
| *******                        |             | Licence No.r Literrice Pin                          |
| * Required field               |             | Humber and how of licenses                          |
|                                |             |                                                     |
| Recording catalogue size il    | mit:        | Administrator: 373                                  |
|                                |             | Supervisier 2/2                                     |
| Recording catalogue star:      | 1,1 GB      | Client: 1/3                                         |
| DBA state:                     | 195 GB      |                                                     |
| Free disk space:               | 115 GE      |                                                     |
|                                |             |                                                     |

## 2.3. Agent 003 users configuration

Administrator account permits to create and manage user accounts privileged to browse and listen to the recorded calls. One Administrator account and one Supervisor account are provided within the Libra PBX Server call recording Starting Set.

| Patronal                   | Privileges                                     | Administratur                                                | ·                                                                                                 |
|----------------------------|------------------------------------------------|--------------------------------------------------------------|---------------------------------------------------------------------------------------------------|
| Privleges                  |                                                | Recordings downloa                                           | al                                                                                                |
| é-penditroter              |                                                | #                                                            |                                                                                                   |
| Topicymael                 |                                                | ×                                                            |                                                                                                   |
|                            |                                                |                                                              |                                                                                                   |
|                            |                                                |                                                              |                                                                                                   |
| et Bare                    |                                                |                                                              |                                                                                                   |
| Alt Days<br>Advertis 4 day |                                                |                                                              |                                                                                                   |
|                            | Permenti<br>Printegen<br>Aleminista<br>Samojar | Parmonik Privileges<br>Privileges<br>Administrate<br>Samolus | Permenti Privilegen Administratur<br>Privilegen Recordings dowlar<br>Administratur<br>Suevolsor X |

After additional Supervisor / Client / Administrator licences have been bought, the Administrator can add new users.

| en (       | Configuration |           |         |             |                |       |          |  |
|------------|---------------|-----------|---------|-------------|----------------|-------|----------|--|
| enune:     | Olent2        | Password: |         | Privileges: | Client         | ×     | (Aizuur) |  |
| an failter |               | Privil    | ana ana |             | Recordings dow | nlowt |          |  |
|            |               | adeee     | Dist.o  |             |                |       |          |  |
| and shaked |               | Second    | Per l   |             | X              |       |          |  |

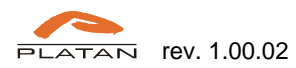

#### Supervisor account configuration 2.4.

After having added and selected an account in Users tab, Administrator can assign and/or change privileges for Supervisor account.

| Configuration                                                                      |                                                                                                    |                 |                              |                                           |               |
|------------------------------------------------------------------------------------|----------------------------------------------------------------------------------------------------|-----------------|------------------------------|-------------------------------------------|---------------|
|                                                                                    |                                                                                                    |                 |                              |                                           |               |
| bername:                                                                           | Passwordt                                                                                                    | Privileges: Cli | evit.                        | •                                         | (Inners unr.) |
| Osemane                                                                            | Privileges                                                                                                    | ile:            | conthings download           | KC                                        |               |
| 10                                                                                 | Arbsinitrator                                                                                                    |                 |                              |                                           |               |
| agentice                                                                           | 2001012                                                                                                    | - 4             |                              |                                           |               |
|                                                                                    |                                                                                                    | ~ ~             |                              |                                           |               |
| 66<br>10                                                                           | Clevit<br>Supervise                                                                                                    | Ş               |                              |                                           |               |
| uber settings                                                                      | Clevit<br>Sopervlar                                                                                                    | 3               |                              |                                           |               |
| User settings                                                                      | Clent<br>Supervisor                                                                                                    | ð               |                              |                                           |               |
| User settings                                                                      | Clent<br>Supervisor                                                                                                    | 5               |                              |                                           |               |
| User settings<br>benunnet<br>spendure<br>ssendtr                                   | Clent<br>Supervisar<br>Notelegen:<br>Supervisor w<br>Listens to the following numb                                                                        | eri catu        |                              |                                           |               |
| as<br>User settings<br>Iservanes<br>Supervitor<br>Sassends<br>E facordings dovokat | Clent<br>Supervisor<br>Supervisor *<br>Lines to the following num<br>(*2000 Extension Mo. 2000)<br>*2000 Extension Mo. 2000)<br>*2000 Extension Mo. 2000) | evi catu        | * 1005<br>* 12005<br>* 12005 | Extension No. 2001)<br>Extension No. 2003 | x -           |

The current user settings are displayed in the bottom part of the window:

- Username. •
- Password.
- Privileges option enabling the account type change (Client, Supervisor or Administrator) • within the acquired licences.

| Supervisor    | - |
|---------------|---|
| Administrator |   |
| Supervisor    |   |
| Client        |   |

- Recordings download permission for user to download call recordings from Agent 003 • Server to the local work station disk.
- Listens to the following number's calls assignment of the users' numbers whose calls will be • listened to by the Supervisor.

| üsemanie:            | Privileges:                                                                            |     |                                                                                        |       |
|----------------------|----------------------------------------------------------------------------------------|-----|----------------------------------------------------------------------------------------|-------|
| Supervisor           | Supervisor +                                                                           |     |                                                                                        |       |
| Password:            | Listens to the following numbers' calls:                                               |     |                                                                                        | 1.000 |
| TRecordings download | *2080 (Extension No.:2080)<br>*2082 (Extension No.:2082)<br>*2084 (Extension No.:2084) | i ( | *2081 (Extension No.:2081)<br>*2083 (Extension No.:2083)<br>*2085 (Extension No.:2085) |       |
| Save changes         | 2006 (Collection No. 2006)<br>2007 (Extension No. 2007)                                |     |                                                                                        |       |
|                      |                                                                                        | -   |                                                                                        | -     |

To select several numbers, press Shift and/or Ctrl key when selecting. Click Save changes button to confirm the settings.

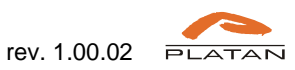

# 2.5. Client account configuration

For *Client* account the following parameters are to be set:

- Username.
- Password.
- Privileges option enabling the account type change (*Client, Supervisor or Administrator*) within the acquired licences.

| Privileges:   |   |
|---------------|---|
| Client        | - |
| Administrator |   |
| Supervisor    |   |
| Client        |   |

- Recordings download permission for user to download call recordings from Agent 003 Server to the local work station disk.
- Listens to the following number's calls assignment of the user number whose calls will be listened to by the *Client* (it may be *Client's* own number).

| User settings       |                                          |
|---------------------|------------------------------------------|
| Username:           | Privileges:                              |
| as                  | Client 💌                                 |
| Password:           | Listens to the following number's calls: |
|                     | ▼                                        |
| Recordings download |                                          |
| Save changes        |                                          |

From the down-drop list select the user number whose calls will be listened to by the Client.

| *2080 (Extension  | No.:2080)                |
|-------------------|--------------------------|
| *2081 (Extension  | No.:2081)                |
| *2082 (Extension  | No.:2082)                |
| *2083 (Extension  | No.:2083)                |
| *2084 (Extension  | No.:2084)                |
| *2085 (Extension  | No.:2085)                |
| *2086 (Extension  | No.:2086)                |
| *2087 (Extension  | No.:2087)                |
| *2088 (Extension  | No.:2088)                |
|                   |                          |
|                   | 1-9/1008                 |
|                   |                          |
| Privileges:       |                          |
| Client            | -                        |
| Listens to the fo | ollowing number's calls: |
| *2080 (Extensio   | on No.:2080)             |

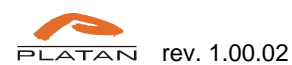

#### Administrator account configuration 2.6.

For additional Administrator account the following parameters are to be set:

- Username. •
- Password.
- Privileges. •

| User settings       |               |   |
|---------------------|---------------|---|
| Username:           | Privileges:   |   |
| Admin_2             | Administrator | - |
| Password:           |               |   |
| •••••               |               |   |
| Recordings download |               |   |
| Save changes        |               |   |
|                     |               |   |

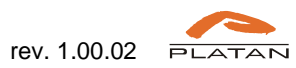

# 3. Supervisor account

The Supervisor account makes it possible to listen to the recorded calls of numerous users.

### 3.1. Supervisor account logging in

In order to log in as a *Supervisor*, the computer IP address must be entered in the web browser address bar followed by the communication port number defined during the setup and /*Agent*/ add-on:

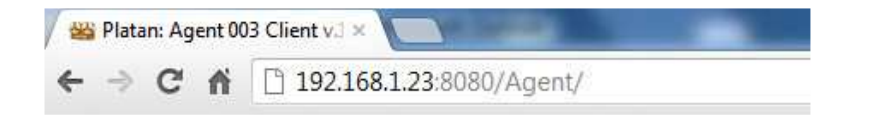

After confirmation the logging window appears. Login and first password are to be obtained from the Agent 003 Server *Administrator*.

| Aqë       | <i>nt 003</i>          |
|-----------|------------------------|
| _         | with licence to record |
|           | 🚄 98 🖮                 |
| Username: |                        |
| Password: |                        |
| (         | Login                  |

For security reasons the password should be changed after the first log in.

| Agen                    | t 00.           | 3                       |       | 1.0                         | gend and ma . Change assumed |  |
|-------------------------|-----------------|-------------------------|-------|-----------------------------|------------------------------|--|
| Filter                  |                 |                         |       |                             |                              |  |
| Fishin (Linke), Andre   | ×               | Call longer than: 10.10 | eit.  | Cotemat and Internal calts  | (Itter)                      |  |
| Tat firbet date         | 7               | Pluses: Love physics    |       | Extension: Extension method | Show at                      |  |
| Recordings              | and substantion |                         |       |                             |                              |  |
| Cuta                    | Caller          | Caller description      | Cabet | Called party description    | Duration                     |  |
| Feb 11, 2013 2:29.33 FM | 2996            | Externion No.32998      | 2998  | Externion Ha. (2996         | Downloading                  |  |
| Feb 11, 2013 2:28:21 PM | 2996            | Extension No. (2998     | 2296  | Expension, He. (2996        | 00.00.29                     |  |
| Feb 11, 2015 2-20-54 PM | 29%             | Estension No.:2918      | 6998  | Externior No.: 2144         | 00-00-01                     |  |
| Feb 11, 2010 2-18-07 EM | 1995            | Estamion No.12144       | 2997  | Esturnion Ma. (2997         | 00:02:04                     |  |

Click on Change password button and define new, strong password (4-32 characters).

| Old password    | ***** |
|-----------------|-------|
| New password    | ••••• |
| onfirm password | ***** |

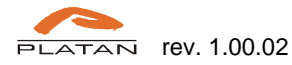

After logging in the Supervisor has access, according to the defined privileges, to the calls recorded and saved on the Agent 003 Server.

| r ittar                         |          |                     |        |                 |                      |              |           |  |
|---------------------------------|----------|---------------------|--------|-----------------|----------------------|--------------|-----------|--|
| Frienc Tutter date              | ×        | Call longer than:   | iu ii  | External and    | ( internal calls 🔍 👻 | ( Ref. )     |           |  |
| The later date                  | * 14     | Water Interations   |        | Extensions:     | Extension numbers    | ( Deer all ) |           |  |
| Recordings                      |          |                     |        |                 |                      |              |           |  |
| The indext recordings that 11/2 | ALC: NO. |                     |        |                 |                      |              |           |  |
| Date                            | Coller   | Caler description   | Called | Called party of | escription           | Buration     |           |  |
| Feb 6, 2013 12:45(25 PM         | 2015     | Extension No. 2015  | 208    | Extention No.   | 2000                 | mm14         |           |  |
| Feb 6, 2013 12:29:57 PM         | 6236     | Extention No.(2144  | 2098   | Extension No.   | 2746                 | 00/00/21     |           |  |
| Feb 6, 2012 12/25/56 FWA        | 2918.    | Extension No. 2799  | 208    | Extension No.   | 2900                 | 10,00,00     | Details   |  |
| Feb. K. 2013 12:35:54 PM        | 2918     | Extension No.2798   | 208    | Extenden No.    | 2000                 | 00,00.36     | (detail)  |  |
| Feb 6, 2013 10-35149 PM         | 2998     | Extension No. 2998  | 2013   | Determiner Hau  | 2015                 | 10/00/04     | Details   |  |
| Feb 6, 2013 10:13:48 PM         | 2998     | Extension No. 2798  | 2013   | Extension No.   | 3945                 | 00-00-40     | (Details) |  |
| Tel: 6, 2012 12:29:38 PM        | 206      | Extension No.:2000  | 14.000 | VolP #1         |                      | 00.00.08     |           |  |
| Feb 6, 2012 12:25:42 PM         | 58       | VolP #1             | 208    | Extension No.   | 0990                 | 00/00/18     | Ortots.   |  |
| Feb 4, 2013 12/29/36 PM         | 18       | YUP #1              | 218    | Extended No.    | 3000                 | 200,000,34   | Detatu    |  |
| Feb 6, 2013 13:25:27 PM         | 540      | VolP #1             | 19912  |                 |                      | 00-00-08     | (Details) |  |
| Feb A. 2013 12:00:01 PM         | 2015     | Extension Ro. (3315 | 208    | Extension No.   | 2000                 | 00.0012      |           |  |
| Feb 6, 2012 11:38:39 AM         | 208      | Extension No.:2007  | 2.018  | Extension No.   | 2015                 | 00.00100     |           |  |
| Feb 6, 2012 10:34(46 AM         | 2018     | Extension No.:2013  | 2958   | Extension No.   | 2998                 | 00.00.01     |           |  |
| Feb 6, 2013 10/27/34 AM         | 2998     | Extension No.:2996  | 147    | 65W E.1.1       |                      | 00.00.00     |           |  |
| E-on C - ment and a data a data | 2014.6   | Bulantine Br. Milk  | take   | Bakintine Ma    |                      | 101,001,00   |           |  |

#### **Recordings filtering** 3.2.

Thanks to the available filters Supervisor can easily search the required call recording.

| Filter                     |        |                        |        |                                                  |          |              |
|----------------------------|--------|------------------------|--------|--------------------------------------------------|----------|--------------|
| From: Date                 | 7      | Call longer than       |        | External and internal calls                      | (Illin)  |              |
| Tes Inter detr             | * 1    | Phraper: Ender phrase  |        | Extensions Extension numbers                     | Show all |              |
| Recordings                 |        |                        |        |                                                  |          |              |
| Date                       | Caller | Caller description     | Called | Called party description                         | Duration |              |
| Feb x, 2012 12:49:35 PM    | 2017   | Extendion No.:2015     | 208    | Extension No. (2000                              | 20.00.16 |              |
| Feb 6, 2013 10/21/57 PM    | 6778   | Extension No3144       | 2398   | Ectorship No. (2998                              | 00:00:23 |              |
| Feb 6, 3013 \$2/35:56 PM   | 2918   | Extension No. 2799     | 208    | Extension 96.2000                                | 00:00:11 | (letes)      |
| a to a pass of the scients |        | Property and the state | 100    | E. march 10, 10, 10, 10, 10, 10, 10, 10, 10, 10, | 00.00.12 | 1. Details 1 |

Available filter criteria:

- Date and time (From... to...)
- Call longer than.
- Phrase searching in columns by any sequence of characters.
- Type of calls (external and internal calls, external or internal).
- Extensions after having clicked in this field a new window appears to select the users' • numbers. Use SHIFT and/or CTRL keys to select more numbers at the same time. Click OK to finish extensions selection.

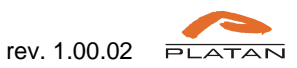

| Select extensions:                                                                                                    |                                                                                                    |  |
|----------------------------------------------------------------------------------------------------|----------------------------------------------------------------------------------------------------|--|
| 2002 (Extension No.: 2002)<br>2003 (Extension No.: 2003)<br>2004 (Extension No.: 2005)<br>2006 (Extension No.: 2005)<br>2006 (Extension No.: 2006)<br>2007 (Extension No.: 2008)<br>2009 (Extension No.: 2009)<br>2009 (Extension No.: 2009)<br>2011 (Extension No.: 2016)<br>2011 (Extension No.: 2016)<br>2011 (Extension No.: 2017)<br>2012 (Extension No.: 2017) | 2080 (Extension No.:2080)<br>2081 (Extension No.:2081)<br>2082 (Extension No.:2082)<br>2083 (Extension No.:2083)<br>2084 (Extension No.:2084)<br>2085 (Extension No.:2085) |  |

Press *Filter* button to see the filtering results.

| Agërit                                      | 00:   | 3                        |         | 2                           | Logged as: so (()/voge) | anent) ( |   |
|---------------------------------------------|-------|--------------------------|---------|-----------------------------|-------------------------|----------|---|
| Filter                                      |       |                          |         |                             |                         |          |   |
| Frame Torter Aste                           | x     | Call longer than: 0.00-3 | 0       | External and seternal calls | Y (Rby.)                |          |   |
| The Conter date                             | ¥ 2   | Plycase: Eriter physics  | 1       | Extensions Extension number | 1 (Grow AL)             |          |   |
| Recordings                                  |       |                          |         |                             |                         |          |   |
| The uplent recta daig: Nov. 11, 20<br>Date: | Color | Colley description       | Collect | Called control descriptions | Detation                |          |   |
| Feb 6, 2012 242-32 PM                       | 2998  | Laberman Hu. 2004        | 2996    | Estamien No. 29%            | 0007-56                 |          |   |
| Faib 4, 2013 12:35-56 PM                    | 2998  | Estamion Ro. 2998        | 208     | Extension No.:2000          | 00-00-10                | (Detra)  | B |
| Feb 4, 2013 12:33:54.0M                     | 2998  | Externion No.: 2998      | 38      | Externion No.;2000          | 00:00:04                | Details  |   |

Press Show all button to cancel the filtering.

| Filter                        |                  |                         |        |                               |            |          |   |
|-------------------------------|------------------|-------------------------|--------|-------------------------------|------------|----------|---|
| From: Dotter Auto             | x                | Call longer than: 0.003 | D      | External and Internal calls.  | (Rbw.)     |          |   |
| The Uniter State              | X S              | Neasan (Erine physics)  | - 1    | Extensions: Extension number) | ( See at ) |          |   |
| Recordings                    |                  |                         |        |                               |            |          |   |
| The other strengt flow 11, 22 | NUMBER OF STREET |                         |        |                               |            |          |   |
| Date                          | Crim             | Coller description      | Called | Called pacty description      | Dutation   |          |   |
| Feb 6, 2012 312-32 PM         | 2998             | Externion Harring       | 2996   | Externion No. (29%            | 00.01.58   |          |   |
| Feb 4, 2013 12-25-56 PM       | 2718             | Esternion Re. 2998      | 208    | Externion No.,2000            | 00-00-33   | (Detail) | 1 |
| PART AND A STATE AND A STATE  | 2448             | Externion Sp. (2008)    | 298    | Estamien No. (2000            | 03-03-24   | Details  |   |

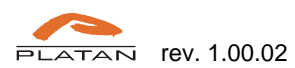

# 3.3. Listening to the recordings

In the *Recordings* window the *Supervisor* can play the recorded call directly from Agent 003 Server (stream listening). To play the recorded call, select the required record from the list and play the recording using the function buttons from the bottom of the page.

| ilter.                     |               |                        |        |                              |           |            |   |
|----------------------------|---------------|------------------------|--------|------------------------------|-----------|------------|---|
| Warnit   Dones durbe       | X             | Call kinger than 0.003 | 0      | External and internal calls  | ( Filter  |            |   |
| The later date             | 7 10          | Inter of the           | _      | Extentions: Extended working | Show all  |            |   |
| Recordings                 |               |                        |        |                              |           |            |   |
| në name monthiq mor 11, 25 | 0111100-04 Pm |                        |        |                              |           |            |   |
| Daite                      | Caller        | Caller description     | Called | Called party description     | Duration  |            |   |
| wb 6, 2010 3(12)32 PW      | 2998          | Extension No.: 1998    | 2198   | Extension His.: 29%          | 00:01:58  |            |   |
| sth K, 2017 12:35:56 PM    | 2398          | Extension No.: 2998    | 208    | Extension Wo.:2000           | 00:00:11  | (Deter.)   |   |
| v6 6, 2013 12:25:34 PM     | 2998          | Extension No.:2998     | 208    | Extension No2000             | 00:00:16  | (Debeta    |   |
| wb 6, 2013 12:35:48 PM     | 2998          | Extension No.: 2998    | 2295   | Extension No. 2015           | 00:00:40  | ( Debats ) |   |
| 96 6, 2013 12-29-36 PM     | 5855588#9     | VulP #1                | 206    | Extension Hp./2000           | 90:60:34  | Details    |   |
| He E, 2013 10-01-57 AM     | \$85558849    | YME 41                 | 19667  |                              | 00:00:15  |            |   |
| He & 2011 4-14-22 AM       | 216           | Extension No. (200)    | 2018   | Extension Bp. 2015           | 00-04-53  |            |   |
| 46 K 2010 KL-0125 PM       | 1994          | Extended No. 279       | 296    | Galaxiero Ros, 2996          | 1004-11   |            |   |
| HE CONTRACTOR IN           | 1444          | Execution Miccanno     | 100    | Constantial Vol. 22198       | VOTING    |            | - |
| ads 4, 2053 \$1:41:50 AM   | 2118          | Yul# 42                | 238    | Extension Hp.:2000           | 66:01:18  | ( Shluta ) |   |
| ab 4, 2013 10:43:52 AM     | 2118          | Extension Hu.: 2998    | 2996   | Extension Ha.(29%            | -00:37:34 |            |   |
| idi 4, 2013 1:42:21 AM     | 2998          | Extension No2998       | 2496   | Extension No.:2996           | 00:03:07  |            |   |
| Teb 4, 2012 HOE-13 AM      | 2998          | Enternation No.:2998   | 2998.  | Estamator No.:29%            | 00:04:11  |            |   |
| 96 4, 2011 1:07:22 AM      | 2998          | Extension No.: 2998    | 2996   | Externition No.:2996         | 00:00:45  |            |   |
| lae 31, 2015 3-04-02 PM    | 343338849     | ValPati                | 14942  |                              | 00:00:37  |            |   |

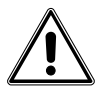

Note: To make sure that all current calls from Agent 003 Server are on the list, refresh the page in the web browser by pressing the F5 key.

 $\underline{\mathbb{A}}$ 

Login session time is 30 min. When inactivity exceeds 30 minutes, re-logging will be required.

In Recordings window user can sort calls by columns:

- Date.
- Caller number initiating the connection.
- Caller description trunk line or extension description defined in Libra PBX Server.
- Called number to which connection is directed.
- Called party description trunk line or extension description defined in Libra PBX Server.
- Duration.

If *Supervisor* account has the privilege to download recordings to the local disk (privilege assigned by *Administrator*), single or multiple records can be selected and saved on the disk, using the browser's file downloading function.

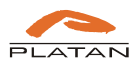

Files will be saved in the default location defined in the web browser for downloaded files or in any other location indicated by user.

Transferred or consultative calls have additional *Details* button.

| finite                   | Coller    | Caller description  | Collect     | Called narty description | Destantions    |            |
|--------------------------|-----------|---------------------|-------------|--------------------------|----------------|------------|
|                          | Carrie    | June ment from      | Constant of | Cance for A scient from  | - Prin Manager |            |
| Fyth 7, 2010 1:44110 PM  | -9992     |                     | - 24        | Anatogoa line1.2.5       | 26-20-25       |            |
| wh 7, 2013 1:42:58 fW    | ****7     |                     | 20          | Analogue Meet 2.1        | 00/01/02       |            |
| feb 6, 2013 3/34:56-PW   | 2775      | Extension No2996    | 2116        | Extension No.:2998       | 00-05-05       |            |
| att 8, 2013 1:14:15 PM   | 2118      | Extension No2998    | 2496        | Extension No.:2996       | DD-Dt:44       |            |
| Felb 6, 2013 3:12:13 PM  | 2998      | Extension No.:2998  | 22976       | Externation No.: 29%     | 00-01-58       | _          |
| Film IL 2013 (D.25:56 PW |           | Extension No. 2740  | 100         | Extension No. 2004       | 010031         | Debeta     |
| 96 K, 2012 17:29:54 PM   | 2114      | Extension No.:2998  | 208         | Extension No. 2003       | 20:20:26       | Ortata     |
| als 6, 2013 12:35(48 PW  | 2998      | Extension No.: 2990 | 2015        | Externation Nac. 2015    | DD-DD-40       | Details    |
| Seb A, 2013 10:21:36 PW  | 101110847 | YARP #1             | 328         | Externation Hor. 2000    | DD:00:34       | Datata     |
| ads 6, 2017 10(0):55 AM  | 585558849 | Y14P #1             | 19957       |                          | 00-10-15       |            |
| Veb 8, 2013 9:59:22 AM   | 208       | Extension No2000    | 2015        | Externation No.: 2015    | 00-04-53       |            |
| eb 4, 2011 12:47:25 PM   | 2115      | Extension No2998    | 2496        | Extension No.:27%        | 05-04-59       |            |
| wie 4, 2013 12:27:17 PVA | 2144      | Keturatun No.:2998  | 2996        | Extension Hec. 29%       | 00:15-45       |            |
| eb 4, 2013 11,41:50 AM   | 2116      | YouP #2             | 200         | Entertation Nat. (2000)  | 00:01:38       | ( fields ) |
| Gen 4, 2011 TR 41/52 AM  | 2444      | Televine No. (798   | 2464        | Futurestar Mr. (1998)    | 10137.14       |            |

After having pressed the *Details* button, the *Related calls* window appears, where *Supervisor* can preview the call history, with possibility of listening to the calls which this user is allowed to listen to (marked with *Go to* button).

| The lines that                 |                                                                                                    |        |                    | _      |                                                                                                    |           | 1.44.18  | 1           |
|--------------------------------|----------------------------------------------------------------------------------------------------|--------|--------------------|--------|----------------------------------------------------------------------------------------------------|-----------|----------|-------------|
| (ecordings.                    | Related calls                                                                                                  |        |                    |        |                                                                                                    |           | ж        |             |
|                                | Date                                                                                                    | Caller | Caller description | Called | Called party description                                                                                         | Duration  |          |             |
| 10.1                           | 1 66 6, 2010 12:35:40 996                                                                                      | 2198   | Extension No.:2018 | 2015   | Extension No.: 2015                                                                                              | 00:02:00  | (Go to ) |             |
| 66 7, 1013 (See 10             | Fid. 6, 2013 12:35:49 PM                                                                                       | 2998   | Estumino No.:2998  | 2015   | Extender No.:2013                                                                                                | 00:00:04  | Golu     |             |
| en 7, 1813 1142/08             | 1eb 6, 2013 12:35:64 PM                                                                                        | 2958   | Extension No.32998 | 228    | Extension No.;2000                                                                                               | 00:00:36  | Go to    |             |
| Val-4, 2013 3:54:56            | THE & 2012 12:55:54 PM                                                                                         | 299    | Extension No. 2998 | 201    | Externation Not.:2000                                                                                            | 0050523   | tie to   |             |
| 06.5, JHI 11475                | the second second second second second second second second second second second second second second second s |        | Contraction of the |        | and the second second second second second second second second second second second second second second second | 10000     |          |             |
| vil 4, 2015 2, 15 17           |                                                                                                    |        |                    |        |                                                                                                    |           |          |             |
| etter and the second of        |                                                                                                    |        |                    |        |                                                                                                    |           |          | Detats      |
| uti 1, 2013 (2:35)             |                                                                                                    |        |                    |        |                                                                                                    |           |          | ( Detin     |
| eb 8, 2013 12/15 4             |                                                                                                    |        |                    |        |                                                                                                    |           |          | Consta C    |
| ah 1, 300 1 13 19 1            |                                                                                                    |        |                    |        |                                                                                                    |           |          | C.Details_7 |
| eb 5, 2013 10:00.0             |                                                                                                    |        |                    |        |                                                                                                    |           | 1        |             |
| wh 1, 7013 66612               |                                                                                                    |        |                    |        | 3                                                                                                    | 0.00.00   |          |             |
| eb. 4, 1013 12, 47 1           |                                                                                                    | 0      | 000                | S      |                                                                                                    | 41-241-24 |          |             |
| ab. 4, 2013 32;37:1            |                                                                                                    | 0      |                    | 9      | <u></u>                                                                                                    |           |          |             |
| 64 4, 2013 11-49 <sup>10</sup> |                                                                                                    |        |                    |        |                                                                                                    |           |          | ( Dotals )  |
| AN A CHILD STRATES             |                                                                                                    |        |                    |        |                                                                                                    |           |          |             |

By clicking the *Go to* button user is redirected to the main *Recordings* window to the position of the selected record.

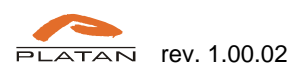

# 4. Client account

Client account makes it possible to listen to the recorded calls of one user.

#### Client account logging in 4.1.

In order to log in as a Client the computer IP address must be entered in the web browser address bar followed by the communication port number defined during the setup and /Agent/ add-on.

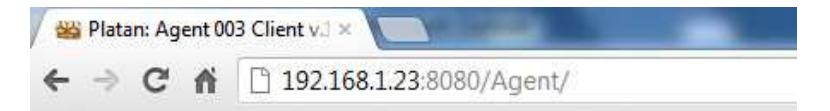

After confirmation the logging window is displayed. Login and first password are to be obtained from the Agent 003 Server Administrator.

| Aqë       | nt 003                 |
|-----------|------------------------|
| -         | with licence to record |
|           | <b>- 95 in</b>         |
| Username: |                        |
| Password: |                        |
| (         | Login                  |

For security reasons the password should be changed after the first log in.

| Agén<br>Filter             | t 00: | 3                                                |        | Log                         | ped as: Client Charge paraster | •  |
|----------------------------|-------|--------------------------------------------------|--------|-----------------------------|--------------------------------|----|
| From: Tester date          | ž     | Call longer than: [16.00<br>Phrase: [Lone choice | 10     | External and internal calls | The Star at                    |    |
| Recordings                 |       |                                                  |        |                             |                                |    |
| Date                       | Calor | Caller description                               | Called | Called party description    | Ouration                       |    |
| Feb 11, 2013 2:35:22 P.W   | 1996  | Extension Na.:2998                               | 1996   | Externion No.:2996          | Downtoacting                   |    |
| Feb 11, 2012 2:28:29 PW    | 1998  | Externion Na.:2998                               | 2996   | Externion No.:2996          | 00-00-00                       | 13 |
| Feb 11, 2013 2:28:04 P.W   | 2006  | Estatator, No.:2998                              | 6998   | Externion No.:2144          | 00+00+21                       |    |
| Fail: 11, 2013 2:13:00 P/w | 1996  | Externion No.:2998                               | 6995   | Esternion No.:2144          | 41-10-17                       |    |

Click on *Change password* button and define new, strong password (4-32 characters).

| Old password     | ***** |
|------------------|-------|
| New password     | ••••• |
| Confirm password | ***** |

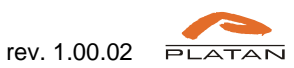

After logging in the *Client* has access, according to the defined privileges, to the calls recorded and saved on the Agent 003 Server.

| rom: Enter date         | 30     | Call longer than: hh:mm | 1:55   | External and internal calls | Filter      |  |
|-------------------------|--------|-------------------------|--------|-----------------------------|-------------|--|
| To: Enter date          | 30     | Phrase: Enter phrase    |        |                             | Show all    |  |
| Recordings              |        |                         |        |                             |             |  |
| Date                    | Caller | Caller description      | Called | Called party description    | Duration    |  |
| Feb 11, 2013 2:29:22 PM | 2998   | Extension No.:2998      | 2996   | Extension No.:2996          | Downloading |  |
| Feb 11, 2013 2:28:29 PM | 2998   | Extension No.:2998      | 2996   | Extension No.:2996          | 00:00:29    |  |
| eb 11, 2013 2:28:04 PM  | 2998   | Extension No.:2998      | 6998   | Extension No.:2144          | 00:00:01    |  |
| Feb 11, 2013 2:13:00 PM | 2998   | Extension No.:2998      | 6998   | Extension No.:2144          | 00:00:07    |  |
| Feb 11, 2013 2:10:20 PM | 2998   | Extension No.:2998      | 6998   | Extension No.:2144          | 00:00:15    |  |
| Feb 11, 2013 1:43:32 PM | 2998   | Extension No.:2998      | 6998   | Extension No.:2144          | 00:00:30    |  |
| eb 11, 2013 1:37:20 PM  | 2998   | Extension No.:2998      | 6998   | Extension No.:2144          | 00:00:05    |  |
| Feb 11, 2013 1:29:01 PM | 2998   | Extension No.:2998      | 6998   | Extension No.:2144          | 00:00:03    |  |
| eb 11, 2013 1:28:29 PM  | 2998   | Extension No.:2998      | 6998   | Extension No.:2144          | 00:00:03    |  |
| Feb 11, 2013 1:27:55 PM | 2998   | Extension No.:2998      | 6998   | Extension No.:2144          | 00:00:05    |  |
| Feb 11, 2013 1:26:59 PM | 2998   | Extension No.:2998      | 6998   | Extension No.:2144          | 00:00:07    |  |
| Feb 11, 2013 1:26:20 PM | 2998   | Extension No.:2998      | 6998   | Extension No.:2144          | 00:00:04    |  |
| Feb 11, 2013 1:24:26 PM | 2998   | Extension No.:2998      | 6998   | Extension No.:2144          | 00:00:07    |  |
| Feb 11, 2013 1:23:35 PM | 2998   | Extension No.:2998      | 6998   | Extension No.:2144          | 00:00:27    |  |
| Feb 11, 2013 1:20:47 PM | 2998   | Extension No.:2998      | 6998   | Extension No.:2144          | 00:00:08    |  |

## 4.2. Recordings filtering

Thanks to the available filters *Client* can easily search the required call recording.

| Filter                    | 000    |                                                |        |                             |                          |   |
|---------------------------|--------|------------------------------------------------|--------|-----------------------------|--------------------------|---|
| From: Tester date         | X<br>X | Call longer than: Three<br>Brase: Lotie choice |        | External and internal calls | * (Film)<br>(Show all -) |   |
| Recordings                |        |                                                |        |                             |                          |   |
| Date                      | Caller | Caller description                             | Called | Called party description    | Ouration                 |   |
| Feb 11, 2013 2:34:22 P.W  | 1996   | Extension No.:2993                             | 1996   | Externion No.:2996          | Downto apling            |   |
| Feb 11, 2012 2:28:29 P/W  | 1998   | Extension Na.:2988                             | 2996   | Externion No.:2996          | 60+50+29                 | 0 |
| Fals 11, 2013 2:28:04 P.W | 1006   | Externation No. (2998                          | 6998   | Externion No.:2144          | 00:00:01                 |   |
| Fail: 11, 2013 2:13:00 PM | 1998   | Exhension No.:2998                             | 4995   | Esternion No.:2144          | 41-01-07                 |   |

Available filter criteria:

- Date and time (From.. to..).
- Call longer than.
- Phrase searching in columns by any sequence of characters.
- Type of calls (external and internal, external or internal).

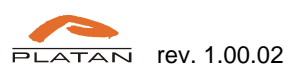

Press Filter button to confirm the selection.

| Agent 0                        | 03     |                           |        | Ligge                       | f as: Client Charge pe |            |
|--------------------------------|--------|---------------------------|--------|-----------------------------|------------------------|------------|
| Filter                         |        |                           |        |                             |                        |            |
| Fram: Feb 11, 2013 6:00:00 AV  |        | Call longer than: 0.00.10 |        | External and internal calls | Blue                   |            |
| Tel: Feb 12, 1013 1:00:00 PW 🚏 | . et   | rate: Ditter statut       |        |                             | Show all               |            |
| Recordings                     |        |                           |        |                             |                        |            |
| Date                           | Caller | Caller description        | Called | Called party description    | Duration               |            |
| Feb 33, 2012 3-45-37 PM        | 2998   | Extension No.: 2990       | 29%    | Externiture Nat. (2996      | 00.00:15               |            |
| Fvin 11, 2013 5-15-51 PM       | 276    | Externion No.: 2998       | 29%    | Externion No.:29%           | 99-02-79               |            |
| Feb 11, 2013 3-01-45 PW        | 2998   | Extension No. (2998       | 2996   | Externition No.: 2196       | 00:03:12               | ( Debath ) |

Press Show all button to cancel the filtering.

| Agent                                                           | 003                        |                           |        | Ligged                      | n: Client (Charge poo |           |
|-----------------------------------------------------------------|----------------------------|---------------------------|--------|-----------------------------|-----------------------|-----------|
| Filter                                                          |                            |                           |        |                             |                       |           |
| From: Tel: 11, 2012 E.00:00 AA<br>Tel: Fel: 12, 2013 E.00:00 FA | 1<br>1<br>1<br>1<br>1<br>1 | Call longer than: 0.00.10 | 3      | External and internal calls | (Rhar)<br>Show all    |           |
| Date                                                            | Caller                     | Caller description        | Called | Called party description    | Duration              |           |
| Feb 11, 2012 3:41:37 PM                                         | 2998                       | Extension No.:2998        | 29%    | Externium No. 12496         | 10.00.15              |           |
| Fyin 31, 2013 3:15-51 PM                                        | 276                        | Extension No.:29%         | 29%    | Externion No.:29%           | 02-02-79              |           |
| Feb 11, 2013 3:01:45 PW                                         | 2998                       | Extension No.:2998        | 2996   | Externizion No.:2196        | 00.02.12              | (Jetata ) |

#### Listening to the recordings 4.3.

In the Recordings window the Client can play the recorded calls directly from the Agent 003 Server (stream listening). To play the recorder call, select the required record from the list and play the recording using the function buttons from the bottom of the page.

| Control Control Contro Control Contrel Control Control Control Control Control Control | ( beau           |
|----------------------------------------------------------------------------------------------------|------------------|
| Of H, 2003 Service MM         PM         Consider ML, 2004         PM         Consider ML, 2004         MODELY           eb 11, 2003 Self-21 MM         27M         Crimition ML, 2004         27M         Extension ML, 2004         00.005 ML           eb 11, 2003 Self-21 MM         27M         Crimition ML, 2004         27M         Extension ML, 2004         00.005 ML           eb 11, 2003 Self-21 MM         29M         Extension ML, 2004         00.0101         00.0101           eb 11, 2003 Self-21 MM         29M         Extension ML, 2004         00.0101           eb 11, 2003 Self-21 MM         29M         Extension ML, 2004         00.0101           eb 11, 2003 Self-21 MM         29M         Extension ML, 2004         00.0101                                                                                                    | Charlest Concern |
| ob         11, 2012 238/29 PW         2748         Extension No. (2916         00.035.56           ob         11, 2012 348/20 PW         2949         Extension No. (2916         00.001.01           ob         11, 2012 348/20 PW         2949         Extension No. (2916         00.001.01           ob         11, 2012 342/20 PW         2949         Extension No. (2916         00.001.01           ob         11, 2012 322/35 PW         2949         Extension No. (2916         00.001.01                                                                                                    |                  |
| Obs.         Diff.         Diff. <thdiff.< th="">         D</thdiff.<>                                                                                                    |                  |
| eo 11, 2013 1.23.13 PM 2998 Extendos No. 2998 6998 Extendos No. 3144 00.00.54                                                                                                    |                  |
|                                                                                                    |                  |
| eb 11, 2013 12,25 42 746 2978 Extension Mu. 2978 W7W Extension Mu. 2144 00-01-46                                                                                                    | Details.         |
| eb 11, 2013 11.03 41 AM. 2918 Extended No. 2918 6918 Extended No. 2144 00.00 45                                                                                                    | C. Setals        |
| 6 11, 203 11:53:31.4M 2998 Extension No. 2998 6798 Extension No. 2144. 02:07-08                                                                                                    | Details          |
| 6 11, 2013 11.03.02 AM 2996 Extension Mu2998 6998 Extension Mu2944 00.02.45                                                                                                    |                  |
| 6 11, 201 11.52:24 AM 2998 Collection No. 2998 8798 Extended Ho. 2144 02.00-46                                                                                                    | Details.         |
| 6 11, 2013 31.52.22 AMR 2910 Extension No2910 VPN Extension No2148 00.01-03                                                                                                    |                  |
| 6 11, 2013 9,15-65 AM 2998 Cutorities Ro. 2998 2990 Cuterious No. 2998 05:01.19                                                                                                    |                  |
|                                                                                                    |                  |

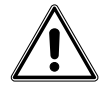

Note: To make sure that all current calls from Agent 003 Server are on the list, refresh the page in the web browser by pressing the F5 key.

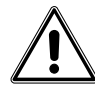

Login session time is 30 min. When inactivity exceeds 30 minutes re-logging will be required.

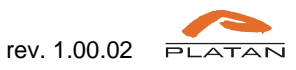

In Recordings window user can sort calls by columns:

- Date.
- Caller number initiating the connection.
- Caller description trunk line or extension description defined in Libra PBX Server.
- Called number to which connection is directed.
- Called party description trunk line or extension description defined in Libra PBX Server.
- Duration.

If *Client* account has the privilege to download recordings to the local disk (privilege assigned by *Administrator*), single or multiple records can be selected and saved on the disk, using the browser's file downloading function.

| Date<br>Feb 11, 2013 1:49-27 PM | Cator<br>2910 | Caller description<br>Extension No. (2920 | Called<br>2996 | Called party description<br>Entermine Ha. (29% | Duration<br>00.00.15 |             |
|---------------------------------|---------------|-------------------------------------------|----------------|------------------------------------------------|----------------------|-------------|
| en TE, ZOTO SIDE et AM          | 29N           | Extension No. 2991                        | 19N            | Externation Play (2956)                        | 00.03.12             | ( Defails ) |
| NO TO 2013 ADDIE NW             | 210           | COMPARING MILLOOM                         | 2945           | FINAL CONTRACTOR OF                            | usus r               |             |
| vib 11, 2011 2-28-24 PM         | 2998          | Extension No.:299                         | 2996           | Enternation Pla.: 2798                         | 81-00-00             |             |
| ads 11, 2013 1:41-12 PM         | 2998          | Extension No.:298                         | 6716           | Estambon Vis.:2344                             | 00-01-01             |             |
| veb 11, 3203 1-33:35 PW         | 2998          | Extension No.:29%                         | 6798           | Extension No.:2144                             | 02:02:54             |             |
| w6 11, 3013 12:35-48 PW         | 2998          | Enterator No.: 2998                       | 4998           | Extension No.:2144                             | 02-01-40             | Driab.      |
| wb 11, 2010 11:51:41 AM         | 2998          | Extension No.: 2998                       | 6998           | Enternation Na.:2544                           | 02:02-45             | (Details )  |
| eb 11, 2211 11-51-31 AM         | 2998          | Extension No.:27%                         | 6938           | Externion No.:2344                             | 00-01-08             | Details     |
| wb 11, 2013 11:53:05 AM         | 2990          | Extension Hol.: 2998                      | 6796           | Externiori No.:2544                            | 00.02-45             |             |
| who 15, 2012 11:52:34 AM        | 2990          | Extension No.:2790                        | 47%            | Externation No.:32344                          | 09:00-95             | Defailt     |
| We 11, 3313 11:53:23 AM         | 2998          | Extension No. 2998                        | 1793           | Externion No. 2144                             | 05.01.00             |             |
| wh 11, 2013 9-35-45 AM          | 2990          | Extension Ho. 2990                        | 2990           | Externation Mac. (2090)                        | 00:01:19             |             |

Files will be saved in the default location defined in the web browser for downloaded files or in any other location indicated by user.

Transferred or consultative calls have additional *Details* button.

| Date                     | Caler | Caller description    | Celed | Called party description | Duration |             |
|--------------------------|-------|-----------------------|-------|--------------------------|----------|-------------|
| Feb 15, 2013 1149(22 FM  | 27730 | Extension No. 2798    | 2796  | Extension No. (29%)      | 00.00.35 |             |
| Feb \$1, 2215 3-55/53 PM | 298   | Extentibiliti No.:298 | 27%   | Externalizari No. (29%   | 03-02:19 | _           |
| 10 11, 2013 Sale of PA   | 211   | Colonalian No. 2111   | 100   | Extension No. (25%)      |          | ( Details ) |
| eb 11, 2010 2:29/22 PM   | 2999  | Extension No. 298     | 29%   | Extension No.(29%        | 03:05:27 | -           |
| Ho 11, 2013 2:28:24 PM   | 246   | Extension No.:2998    | 27%   | Extension No.(2994       | 00.00.58 |             |
| Reb 11, 2013 1:43:32 PM  | 2798  | Extension Mo. 298     | +778  | Extension No. (2348      | 00.01.01 |             |
| eb 11, 2013 1:25:35 PM   | 2798  | Extension No. 2795    | 6175  | Extension No.(2744       | 03.09.54 |             |
| Ho 11, 2015 12-25 KD PM  | 2990  | Extension No. (2710   | 470   | Extension Placity 44     | 00.01-40 | C. Petala   |
| e6 TI, 2010 T553-41 AM   | 2998  | Extension Hou2990     | 4716  | Extension No.(2348       | 00.00-05 | Contain.)   |
| 10 11.200 11.51.51 AM    | 2798  | Extendiosi No. (278)  | 1776  | Extension No.(2144       | 03-01-06 | Ortzil      |
| 545 11, 2013 11:13:01 AW | 2998  | Extension No.:2990    | 6718  | Extension No.:2348       | 00.00-6  |             |
| e6 13, 2013 15:52524 AW  | 2996  | Extension No. 298     | 6978  | Extension No.(2344       | 00.00:45 | Ortali      |
| Wo 11, 2010 11:52:22 AM  | 2448  | Extension No. (298)   | 4746  | Extension No. (2144      | 00.01.00 |             |
| ALL TO THE R. P. LT. ALL | 7959  | Extended No. 298      | 7995  | Octantion No.(2990       | 00.01.19 |             |

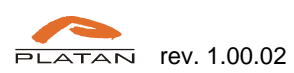

After having pressed the Details button, the Related calls window appears, where Client can preview the call history, with possibility of listening to the calls which this user is allowed to listen to (marked with the Go to button).

| and the second second  |          |                    |        |                          |            |       |  |
|------------------------|----------|--------------------|--------|--------------------------|------------|-------|--|
| Dute                   | Califier | Caller description | Called | Called party description | Duration   |       |  |
| ten mann din mer       | -244     | Extension No. 2798 | 1000   | Teneration No. 2116      | permitti 1 | 34.16 |  |
| Feb 11, 2013 3/34/0 PM | 2998     | Extension No. 2996 | 29%    | Enterniere Pita.: 1996   | OR BEAT    | Setu  |  |
|                        |          |                    |        |                          | ot ap pa   |       |  |

By clicking the Go to button user is redirected to the main Recordings window to the position of the selected record.

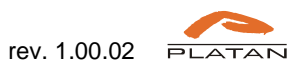